## How-To Anleitung: Wie stelle ich eine automatische Aktualisierung bei der VTI-EASI App ein (iOS/Apple)?

Hinweis: Eine Aktualisierung auf die neueste Version ist nach JEDEM RELEASE notwendig!

## Auf dem mobilen Endgerät:

1. Öffnen Sie die Einstellungen auf Ihrem Endgerät.

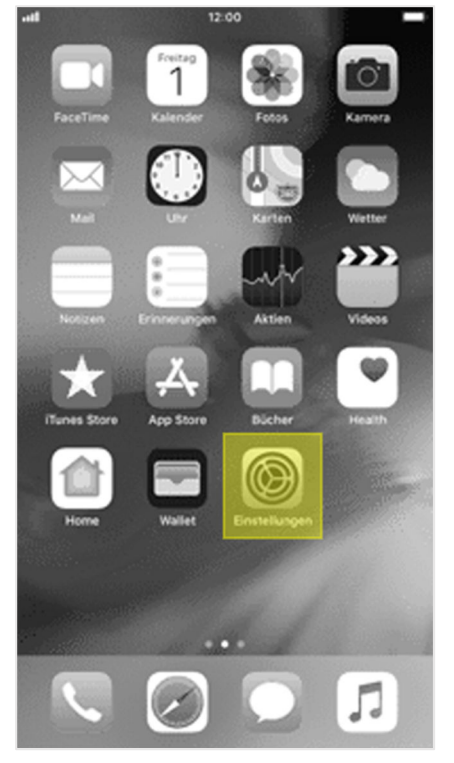

2. Suchen Sie nach dem "App Store" und wählen Sie diesen aus.

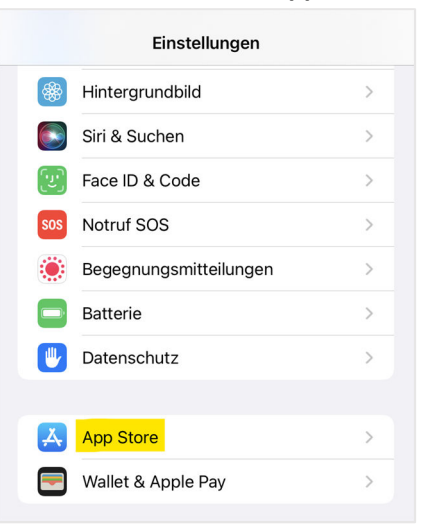

3. Stellen Sie anschließend den Regler bei "App-Updates" im Bereich "Automatische Downloads" so ein, dass die Funktion aktiviert ist.

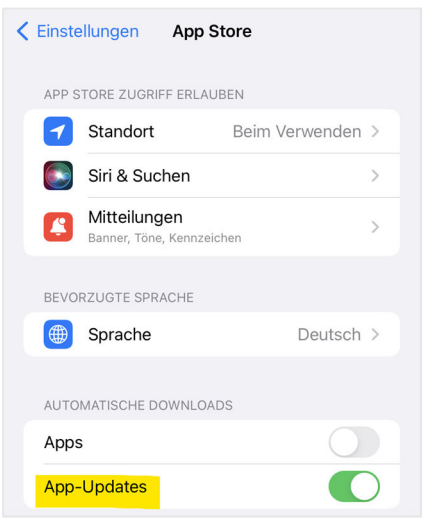